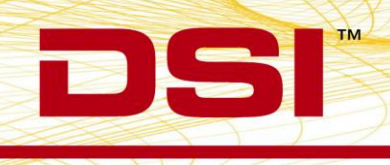

## P/N 006929-013 Rev. 02

## **Product Release Notes**

| Product: | Ponemah <sup>™</sup> Physiology Platform |
|----------|------------------------------------------|
| Model:   | Ponemah                                  |
| Version: | 5.20-SP11                                |
| Build:   | 006920-014 (CD Build)                    |
| Date:    | April, 2018                              |

Product Release Notes for Ponemah Physiology Platform version 5.20 Service Pack 11 (SP11) indicate revisions made to the Ponemah core application since release of version 5.20. Since the v5.20-SP10 install includes the revisions from previous v5.20 service packs, those revisions are also listed with associated Previously Fixed Version distinctions for reference. For information regarding changes to the software from previous versions, please refer to the Release Notes folder located on the version 5.20 CD. Product Release Notes indicate only revisions to application contents that are part of a specific CD build.

Product Release Notes for Ponemah do not include information regarding revisions of the Ponemah Analysis Modules. Information regarding revisions to the Analysis Modules is detailed in separate Product Release Notes.

Notice for organizations that must comply with FDA's Good Laboratory Practices (GLP) and 21 CFR Part 11 Electronic Records; Electronic Signatures: Ponemah Versions may contain Preview Features. These Preview Features are listed in the Product Release Notes table under the column, "Type of Change". A Preview Feature indicates that enhancements have been made to Ponemah, but have not been validated. Instead, Data Sciences International (DSI) has opted to delay complete validation until receiving comments from customers regarding use of these features. Further validation of these features will be performed in later releases of Ponemah. There may be additional Preview Features that had been documented in previously released versions that are not documented here. These features are not available unless manually enabled by the user. If documentation is needed regarding these features, please contact the DSI Technical Support Group – support@datasci.com.

|             | Type of | Previously | Key:<br>N = New Feature; E = Enhancement; F = Fix                                                                                                    |
|-------------|---------|------------|----------------------------------------------------------------------------------------------------|
| Reference # | Change  | Fixed      | Description                                                                                                    |
|             |         | Pone       | emah Core - General                                                                                                    |
| 40432       | E       | V5.20-SP10 | Enhanced window management by including a message<br>handler for all pop-up messages displayed during<br>acquisition. Note that a notification icon will be displayed<br>at the bottom of the Ponemah window to alert the user of<br>a new message.           |
| 40048       | F       | V5.20-SP10 | Changing the X axis scaling or switching in/out of parser<br>view mode would cause a graph page to freeze if the<br>Parser segment watermark label was enabled.                                                                                               |
| 39361       | E       | V5.20-SP10 | Changed folder/path where our product definition files<br>are stored to be version-specific to ensure compatibility<br>with multiple versions on a single PC.                                                                                                 |
| 38369       | F       | V5.20-SP10 | Installing SP8 or later would always default the Hardware<br>interface to use the MX2 interface despite being listed as<br>the PhysioTel Digital interface in the Application<br>Configuration.                                                               |
| 36604       | N       | V5.20-SP9  | This has been corrected.<br>Added SEND related information accessible via Excel tabs<br>and Database tables for use by 3 <sup>rd</sup> party SEND preparation<br>tools.<br>This is a purchasable option.                                                      |
| 35755       | E       | V5.20-SP9  | Added Acquisition synchronization capability between<br>analog signals collected using the ACQ-7700/ACQ-16 and<br>signals from implantable telemetry collected using the<br>MX2 (PhysioTel/PhysioTel HD implants) or the CLC<br>(PhysioTel Digital implants). |
| 39610       | N/A     | V5.20-SP9  | The default protocol file has been updated to set all channels to RAW analysis and to a sample rate of 500 samples/second.                                                                                                    |
| 39459       | F       | V5.20-SP9  | Fix for the Implant Status dialog displaying the implant<br>Status as Idle when the first channel of the implant is<br>disabled during Acquisition.                                                                                                    |
| 39443       | F       | V5.20-SP9  | Added an automated settings verification upon selecting<br>Save & Exit or Cancel from the PhysioTel/HD Hardware<br>Configuration dialog to ensure sampling rates are set<br>appropriately for configured channels.                                            |

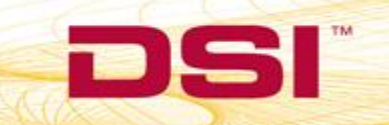

| Reference # | Type of<br>Change | Previously<br>Fixed | Key:<br>N = New Feature; E = Enhancement; F = Fix<br>Description                                                                                                    |
|-------------|-------------------|---------------------|----------------------------------------------------------------------------------------------------|
| 38106       | F                 | V5.20-SP9           | <ul> <li>When using the MX2 (PhysioTel and PhysioTel HD) or the CLC (PhysioTel Digital), the Selected Implants list in the Hardware menu   Select Implants dialog is automatically sorted. This prevents users from dictating the subject order which impacts the channel order within Setup   P3 Setup   Channel Input Setup.</li> <li>When replacing a subject within a Study context, it is important to keep the other subjects/channels in the same order, requiring the ability for the user to dictate the order within the Selected Implants list.</li> <li>The user ability to sort the Selected Implants list has been added to solve this issue.</li> </ul> |
| 37487       | F                 | V5.20-SP9           | Fix for repeating Data Reduction labels in the Excel output generated from an Acquisition or Replay.                                                                                                    |
| 37486       | F                 | V5.20-SP9           | Fix for listing the incorrect time within the Events Excel<br>sheet of the Excel output from an Acquisition or Replay.<br>Workaround<br>This was introduced in Ponemah v5.20-SP8. To obtain the<br>correct time listings for the Events, load the data into<br>Review and Save a Mark Section. The resultant Excel<br>output generated will list the correct times.                                                                                                    |
| 36634       | F                 | V5.20-SP9           | Fixed issue where the C:\ProgramData\DSI\DACSS\<br>settings folder would be inaccessible to non-ADMIN users<br>if it was created by a user running with ADMIN privileges.                                                                                                    |
| 31608       | Ν                 | v5.20-SP8           | Added Subscription Licensing to allow time-based licensing schemes and notifications.                                                                                                    |
| 32850       | E                 | v5.20-SP8           | Added an Update Labels button to Primary and Trend<br>graph setup pages to automatically update the Labels and<br>Units entered based on those defined in the Channel<br>Input Setup to expedite graph configuration.                                                                                                    |
| 32871       | E                 | v5.20-SP8           | Added the ability for users to display group names<br>throughout the Ponemah Application in place of the<br>standard nomenclature used in the Derived List Views<br>(DRa, DRb, etc.) and Data Reduction List Views<br>(DataReductionA, DataReductionB, etc.), as well as Excel<br>output file tab names (Group A, Group B, etc.). This can<br>be done within Setup   P3 Setup   Setting, under the<br>Global Settings list, enable Use Group Labels.                                                                                                    |

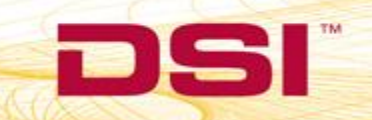

DS

|                         |         |            | Key:<br>N = New Feature: E = Enhancement: F = Fix                                                                                                    |
|-------------------------|---------|------------|----------------------------------------------------------------------------------------------------|
|                         | Type of | Previously |                                                                                                    |
| Reference #             | Change  | Fixed      | Description                                                                                                    |
| 34062                   | E       | v5.20-SP8  | Added the ability to allow users to report Data Reduction<br>results such that Auto Label Time uses the End Time for<br>the Data Reduction Data Reduction interval. Original<br>functionality of the default Auto Label Time used the<br>interval Start Time. This is a checkbox option, defaulted to<br>unchecked; i.e. using the original functionality of using the<br>interval Start Time. |
| 32849                   | E       | v5.20-SP8  | Added the ability to automate the Experimental Protocol<br>Header input process through an import of a .txt (CSV)<br>file. This is available only in Idle mode; i.e. during Protocol<br>creation. It is not available during Review.                                                                                                    |
| 34745 <i>,</i><br>34746 | E       | v5.20-SP8  | Extended the ability of Pivot Compatible Tables to use all Experimental Protocol Header fields as columns within their Pivot Compatible Excel output.                                                                                                    |
| 34352                   | E       | v5.20-SP8  | Added the Ponemah Process Logger application to the installation and made it accessible through the Windows Start men   All Programs   Ponemah folder.                                                                                                    |
| 33475                   | E       | v5.20-SP8  | Updated the description of Ponemah Options specified in<br>the Product Information   P3 Options tab and the Help<br>View License   Options list to more accurately reflect the<br>available options. For example, the Template option<br>referred to ECG Pattern Recognition Option (PRO),<br>therefore the description now reads ECG PRO.                                                     |
| 31400                   | Е       | v5.20-SP8  | Added the .NET version information to the Help   Product<br>Information   System Modules tab.                                                                                                    |
| 31399                   | E       | v5.20-SP8  | Added the computer name to the Help   Product<br>Information   General tab.                                                                                                    |
| 32914                   | E       | v5.20-SP8  | A warning dialog was added to notify users that once a new license file is loaded, Ponemah must be restarted.                                                                                                    |
| 33770                   | E       | v5.20-SP8  | The Ponemah Experimental log file contains an entry "Last<br>Calibration" which is a holdover from the legacy platform.<br>This calibration information is no longer valid in the<br>current platform and was removed. File  Print  <br>Calibrations was also removed.                                                                                                    |
| 33608                   | E       | v5.20-SP8  | The Ponemah Experimental log file contains an entry<br>"Report complete" when Data Reduction is triggered<br>during an Acquisition or Replay. This was removed from<br>the Excel log file output.                                                                                                    |
| 31702                   | E       | v5.20-SP8  | Added the Analysis Module version to the Experiment Log Excel output.                                                                                                    |
| 31717                   | E       | v5.20-SP8  | Improved the usability of the Acquisition Status List View by no longer displaying disabled channels.                                                                                                    |

| Reference # | Type of | Previously | Key:<br>N = New Feature; E = Enhancement; F = Fix                                                                                                    |
|-------------|---------|------------|----------------------------------------------------------------------------------------------------|
| Reference # | Change  | Fixed      | Installing Noldus Video Components no longer prevents                                                                                                    |
| 33135       | F       | v5.20-SP8  | Dataquest A.R.T. files from being converted to Ponemah file types.                                                                                                    |
| 33000       | F       | v5.20-SP8  | Remote Notification would report an alarmed channel and<br>its associated derived output value that triggered the alert<br>correctly. However, it would also include channels not in<br>an alarm state and report incorrect values of '0.0' for<br>those channels.<br>This has been corrected.                                                                                                    |
| 35168       | F       | v5.20-SP8  | Corrected the time displayed in Real Time for Start/End columns when using Data Reduction during Acquisition.                                                                                                    |
| 34821       | F       | v5.20-SP8  | Fix for Implant Name disappearing when attempting to<br>add it to the Selected Implants list within the Hardware  <br>Select Implant dialog when the Implants within the<br>Available Implants list have the same name.                                                                                                    |
| 22975       | F       | v5.20-SP8  | Changes to the hundredths place of the Analysis Module version no longer require a license file update.                                                                                                    |
| 30852       | F       | v5.20-SP8  | A private, dedicated network is recommended for the<br>connection of implantable telemetry acquisition hardware<br>(e.g. MX2 and CLC) when using Ponemah to collect data.<br>When running Ponemah on an open, non-private network<br>(i.e. university or corporate network) discovery of UPnP<br>devices could, over time, lead to an "OutOfMemory"<br>exception and result in data collection stopping<br>unexpectedly.<br>This has been corrected. |
| 34952       | F       | v5.20-SP8  | Fixed issue in Acquisition Start of MX2 and PhysioTel<br>Digital hardware that could allow slightly different<br>acquisition start times across implants.                                                                                                    |

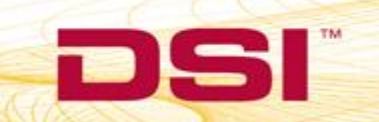

| Reference # | Type of<br>Change | Previously<br>Fixed | Key:<br>N = New Feature; E = Enhancement; F = Fix<br>Description                                                                                                    |
|-------------|-------------------|---------------------|----------------------------------------------------------------------------------------------------|
| 25802       | E                 | v5.20-SP7           | <ul> <li>Added the ability to output Derived Parameter and Data<br/>Reduction data from all Groups (Subjects) into a single<br/>data table/ Excel spreadsheet.</li> <li>When enabled, two new Excel spreadsheet tabs will be<br/>available in the Excel output: <ul> <li>Derivations – contains the Derived Parameter<br/>data</li> <li>DataReduction – contains the Data Reduction data</li> </ul> </li> <li>Column IDs for Subject, Dose Group, Gender, Test Article,<br/>User Comment, and Study Day are pulled from the<br/>Experimental Header, located within Setup   P3 Setup.</li> <li><i>Note</i>: If the Subject field is blank, the Group number will<br/>be used. If the other fields list above are blank, "NA" will<br/>be used.</li> </ul> |
| 28865       | Е                 | v5.20-SP7           | Experimental Header fields are now able to be edited within Review.                                                                                                    |
| 28904       | E                 | v5.20-SP7           | <ul> <li>When using Data Reduction, the user has the option to let<br/>Ponemah automatically assign Labels to the Data<br/>Reduction lines viewable within the Data Reduction List<br/>View. One option is {M}, which provides the time in<br/>minutes from T0; e.g. T5 would represent 5 minutes from<br/>the T0 event. This format, however, is not always what is<br/>expected within reports.</li> <li>The following have been added as automatic labeling<br/>options: <ul> <li>{T} provides hh:mm:ss format</li> <li>{T2} provides hh:mm format</li> </ul> </li> </ul>                                                                                                    |
| 28872       | E                 | v5.20-SP7           | Added the Ponemah Utilities application to the<br>installation CD.<br>This utility displays the current state of the system<br>settings (computer Services and Firewall) needed to have<br>a valid configuration to aid in troubleshooting.                                                                                                    |

DS

|             | Type of     | Previously | Key:<br>N = New Feature; E = Enhancement; F = Fix                                                                                                    |
|-------------|-------------|------------|----------------------------------------------------------------------------------------------------|
| Reference # | Change      | Fixed      | Description                                                                                                    |
|             |             |            | In Data Reduction when Parser Segments are defined as<br>the Type, the application will change Parser Segments to<br>Time for Acquisition or Replay because Parser Segments<br>are a Review only feature. The default Time used in this<br>case was 5 Seconds.                                                                                                    |
| 29160       | F           | v5.20-SP7  | This can cause Ponemah to shut down unexpectedly (Data<br>Buffer Overflow) if there are many Derived Parameter<br>calculations enabled. It can also lead to a SQL database<br>issue if Study is being used.                                                                                                    |
|             |             |            | The default Time has been updated from 5 seconds to 60 seconds to prevent these issues and will reset back to the previous time when acquisition is stopped.                                                                                                    |
| 26862       | N v5.20-SP6 | v5.20-SP6  | Added support for DSI's new Matrix 2.0 (MX2) hardware<br>interface. The MX2 is the next generation version of the<br>Data Exchange Matrix (DEM).                                                                                                    |
|             |             |            | The MX2 is compatible with the PhysioTel™ and PhysioTel<br>HD implant models and the RPC, RSC, and RMC receiver<br>models.                                                                                                    |
| 27624       | F           | v5.20-SP6  | When using an Ambient Pressure Reference (APR-1) with<br>PhysioTel Digital, JET, and/or the new Matrix 2.0 (MX2)<br>acquisition interfaces, an E2S-1 is required for connection<br>of the APR-1 to the network. If the acquisition PC has<br>multiple network interface cards (NIC) to connect to the<br>dedicated acquisition hardware network, as well as the<br>corporate network, Ponemah would only search for the<br>E2S-1/APR-1 on one of the NICs. This could result in the<br>E2S-1/APR-1 not being found during hardware/protocol<br>setup. |
|             |             |            | This has been correct to search for the E2S-1/APR-1 across both NICs.                                                                                                    |
| 23326       | Ν           | v5.20-SP5  | Added the ability to send email notifications based upon<br>alarm conditions and/or application failures. Users can<br>differentiate the send to fields for alarm conditions or<br>application failures to notify the appropriate groups to<br>take action.                                                                                                    |

| Reference # | Type of<br>Change | Previously<br>Fixed | Key:<br>N = New Feature; E = Enhancement; F = Fix<br>Description                                                                                                    |
|-------------|-------------------|---------------------|----------------------------------------------------------------------------------------------------|
| 23993       | E                 | v5.20-SP5           | Ponemah will now prevent Windows from entering Sleep<br>mode during an acquisition to prevent unwanted issues<br>from occurring. This feature is only available for the<br>Windows7 operating system.                                                                                                    |
| 24480       | F                 | v5.20-SP5           | The <alt> + <s> hotkey is used within Review to easily<br/>synchronize all graphs and spreadsheets for a particular<br/>channel without requiring multiple clicks across different<br/>Ponemah Review windows. This was not function properly<br/>when sync'ing from the Primary graph page to the Trend<br/>graph page.<br/>This has been corrected.</s></alt>                                                                                                    |
| 19565       | E                 | v5.20-SP2           | User Account Control (UAC) notifies users before changes<br>to the computer are made that require administrator-<br>level permission. When launching Ponemah the User<br>would receive a UAC warning message that the<br>Application Publisher is Unknown and would be required<br>to verify that the system should run the application. The<br>UAC also allows IT groups to set policies defining<br>applications with Unknown Publishers as Untrusted and<br>disallowing Users the ability to run these applications.<br>The Ponemah application has been digitally signed with<br>the appropriate certificate defining Data Sciences<br>International, Inc. (DSI) as the Publisher. |
| 20254       | E                 | v5.20-SP2           | Updated the Browse for Folder dialogs from Windows XP<br>to Windows 7 style to allow for network folders to be<br>displayed when browsing to files or folders. This change<br>will update the following areas:<br>• Study Edit Study Search Path<br>• Options Application Configuration Data Paths<br>• File Import DSI ART Data                                                                                                    |

|             |                   |                     | Key:<br>N = New Feature; E = Enhancement; F = Fix                                                                                                    |
|-------------|-------------------|---------------------|----------------------------------------------------------------------------------------------------|
| Reference # | Type of<br>Change | Previously<br>Fixed | Description                                                                                                    |
| 18987       | F                 | v5.20-SP2           | The Auto Configure feature will adjust certain settings<br>within the Setup  P3 Setup dialog to help reduce the time<br>configuring a system prior to starting an acquisition.<br>However, when using the OpenART acquisition interface<br>and configuring an Ambient Pressure Reference (APR-1)<br>with an Implant that has pressure as its first channel (e.g.<br>PA-C10), selecting Auto Configure Protocol will incorrectly<br>display channel labels.<br>This has been corrected to function as expected.                                                                                                    |
| 18094       | F                 | v5.20-SP1           | In previous versions of Ponemah (5.0 and lower), the A/D<br>Sample rate, Channel Input Setup, and Channel Mapping<br>dialogs would display channel letters in front of the<br>channel name for each separate implant. In 5.1 and<br>above, those letters have disappeared.<br>For Example:<br>Previous Version of Ponemah<br>A1: Pressure<br>A2: Biopotential<br>A3: Temperature<br>B1: Pressure<br>B2: Biopotential<br>B3: Temperature.<br>Ponemah 5.1+<br>1: Pressure<br>2: Biopotential<br>3: Temperature<br>4: Pressure<br>5: Biopotential<br>6: Temperature<br>This has been corrected to display the Subject ID<br>(OpenART), Implant ID (PhysioTel Digital, Device ID (JET),<br>and channel letters (ACO-7700/ACO-16) |

|             |         |            | Key:                                                                                                    |
|-------------|---------|------------|----------------------------------------------------------------------------------------------------|
|             |         |            | N = New Feature; E = Enhancement; F = Fix                                                                                                    |
|             | Type of | Previously |                                                                                                    |
| Reference # | Change  | Fixed      | Description                                                                                                    |
| 18244       | F       | v5.20-SP1  | An Ambient Pressure Reference (APR-1) is required for<br>data acquisitions from DSI pressure implants (e.g. HD-S21)<br>and must be configured within the OpenART interface to<br>account for ambient pressure changes. When an APR-1 is<br>not present in the configuration, which is typical when<br>acquiring from implants that do not contain a pressure<br>sensor (e.g. biopotential only devices, such as ETA-F10),<br>the Auto Configuration feature will still assign the last<br>channel within P3 Setup's Channel Input Setup as an<br>Ambient channel by configuring the BARO analysis module<br>and assigning the associated label and units. |
|             |         |            | appropriately regardless of the presence an APR-1.                                                                                                    |
|             |         |            | When using the Scatter Graph, the user can draw a free<br>form drawing around specific points of interest using the<br>Free Form Select icon. Two methods are available for the<br>user to determine how selected and unselected points are<br>handle: Delete Cycles or Add Bad Data Marks. Once points<br>are selected, the user can right-click to display options for<br>either applying the method to the selected or unselected<br>points. When using the Delete Cycles method, the user<br>may see the following error:                                                                                                    |
| 19098       | F       | v5.20-SP2  | GetCycleRange - request spans segm         Error         OK         When this error occurs, this message will repeat for each point selected/unselected upon hitting OK.         This has been corrected.                                                                                                    |

DS

|             | Type of | Previously | Key:<br>N = New Feature; E = Enhancement; F = Fix                                                                                                    |
|-------------|---------|------------|----------------------------------------------------------------------------------------------------|
| Reference # | Change  | Fixed      | Description                                                                                                    |
| 20531       | F       | v5.20-SP2  | <ul> <li>When printing a primary graph that includes a freeform note, the freeform note should be printed on a separate page. Similarly, when printing an ECG PRO template graph page, the template graph page statistics should be printed on a separate page.</li> <li>In both instances, the graph pages print correctly; however, the freeform note and template graph statistics pages print with misaligned headers and missing note and statistics details.</li> </ul> |
|             |         |            | This has been corrected.                                                                                                    |
|             |         |            | Replay                                                                                                    |
| 34628       | F       | v5.20-SP8  | Fix for and unexpected shutdown of Ponemah if the user<br>ran a Replay of an Acquisition file in Study, closed Study,<br>and then selected <b>Replay   Start Replay</b> .                                                                                                    |
| 18372       | F       | v5.20-SP2  | Enabling the Measure feature in Replay would result in<br>the Measure window being partially displayed, rendering<br>the feature unusable. The Measure window would then<br>not be able to be closed and prevent the user from<br>moving forward with the Replay. Ponemah would have to<br>be closed via the Windows Task Manager to get out of this<br>state.<br>This has been corrected to allow Measure and Replay to<br>function as expected.                             |
|             |         |            | Review                                                                                                    |
|             |         |            | Fix added for $O$ -A interval being reported as an 'x' in the                                                                                                    |
| 41507       | F       | N/A        | Derived Parameter List View when the data loaded into<br>Review exceeds 60 hours.                                                                                                    |
| 35665       | F       | V5.20-SP9  | Fix for using the incorrect Units label when printing a<br>hardcopy of the waveform from Review. Prior to the fix,<br>the units on the Y-axis were taken from the Channel Input<br>Setup Units instead of the units from the Graph Page. This<br>would be an issue if using a presentation signal, dP/dt for<br>example, where the Graph Page would correctly display<br>mmHg/s while the Channel Input Setup would be set to<br>mmHg.                                        |
| 33392       | E       | v5.20-SP8  | Added the following hotkey to allow all Bad Data Marks<br>within a channel to be deleted and automatically execute<br>a reanalysis of the channel: <alt> + <r></r></alt>                                                                                                    |

|             |         |            | Кеу:                                                                                                    |
|-------------|---------|------------|----------------------------------------------------------------------------------------------------|
|             | Type of | Previously | N = New Feature; E = Enhancement; F = Fix                                                                                                    |
| Reference # | Change  | Fixed      | Description                                                                                                    |
| 32861       | E       | v5.20-SP8  | Added <alt> + <s> hotkey to synchronized the Derived List<br/>View to the selected point in the Scatter graph.<br/><i>Note</i>: The implementation of <alt> + <s> for Scatter graph<br/>type is different than for Primary or Trend. These graphs<br/>SYNC all possible views, while the Scatter only does the<br/>Derived List View.</s></alt></s></alt>                                                                                                    |
| 32714       | Е       | v5.20-SP8  | Added <alt> + <v> hotkey to analyze the visual region of the selected channel within a Primary graph.</v></alt>                                                                                                    |
| 32715       | E       | v5.20-SP8  | Added <alt> + <b> hotkey to place Bad Data Marks across<br/>the visible region of data within Primary and Trend graphs<br/>for the <i>currently selected channel</i>.</b></alt>                                                                                                    |
| 32854       | E       | v5.20-SP8  | Added <alt> + <z> hotkey to place Bad Data Marks across<br/>the visible region of data within Primary and Trend graphs<br/>for <i>all groups and their associated channels</i>.</z></alt>                                                                                                    |
| 32182       | E       | v5.20-SP8  | Added the following hotkeys to search for Parser<br>Segments:<br><shift> + <f6> searches from previous Parser Segment.<br/><shift> + <f7> searches from next Parser Segment.</f7></shift></f6></shift>                                                                                                    |
| 32131       | E       | v5.20-SP8  | Added the ability to change Event Labels, Group Names,<br>Channel Labels, and Units while in Review.                                                                                                    |
| 32745       | E       | v5.20-SP8  | Associating a Data Insights Search with a Channel will now<br>automatically select that Channel/Search Pair to display its<br>Results, no longer requiring manual selection.                                                                                                    |
| 34922       | F       | v5.20-SP8  | <ul> <li>Fix for an error being displayed when using ECG PRO after selecting "Delete all unmatched cycles and Save Mark Section."</li> <li>The error stated:<br/><i>ODBC Database Error: Syntax error in INSERT INTO statement.</i></li> <li>Note: ECG PRO does not need to run prior to these actions to cause the error, templates need only be configured.</li> <li>Additionally, the "Delete all unmatched cycles and Save Mark Section" button has been separated into two separate buttons/actions.</li> </ul> |
| 34955       | F       | v5.20-SP8  | Improved the usability of the deletion hotkeys for marks,<br>Bad Data Marks, and Events by lifting some imposed<br>restrictions that did not apply.                                                                                                    |

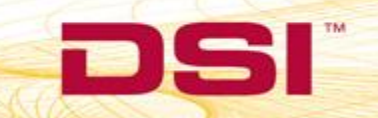

|             |         |            | Кеу:                                                                                                    |
|-------------|---------|------------|----------------------------------------------------------------------------------------------------|
|             |         |            | N = New Feature; E = Enhancement; F = Fix                                                                                                    |
|             | Type of | Previously |                                                                                                    |
| Reference # | Change  | Fixed      | Description                                                                                                    |
| 32719       | F       | v5.20-SP8  | Fix for Data Insight Searches remaining in an In<br>Progress/Waiting state upon manually deleting multiple<br>Bad Data Marks.                                                                                                    |
| 32731       | F       | v5.20-SP8  | Fix for Data Insights Results Wave View displaying more<br>cycles than specified in the search. This may occur when<br>analyze visible region results in marks placed outside the<br>visible region, such as when syncing with prior cycles in<br>ECG. Data Insights was expecting changes only in the<br>region being analyzed i.e. the visible region. |
| 32908       | F       | v5.20-SP8  | Fix for Ponemah getting into a <i>Not Responding</i> state when<br>Data Insights was selected from the Functions menu,<br>while already opened, but minimized.                                                                                                    |
| 32794       | F       | v5.20-SP8  | Fix for Ponemah unexpectedly shutting down upon<br>changing the number of Panes displayed in a Template<br>graph after a template cycle had been previously added.                                                                                                    |
| 35147       | F       | v5.20-SP8  | Corrected the hotkeys <ctrl>+ &lt;<math>\leftarrow</math>&gt; and <ctrl>+ &lt;<math>\rightarrow</math>&gt; to function as expected; e.g. move Events within Review.</ctrl></ctrl>                                                                                                    |
| 34024       | F       | v5.20-SP8  | Fixed the display of checkboxes within the Data Insights dialog when using different Windows themes.                                                                                                    |
| 35633       | F       | v5.20-SP8  | Ensured that Data Insights Match Result background<br>colors are always displayed with opening Data Insights<br>with associated searches.                                                                                                    |
| 34661       | F       | v5.20-SP8  | Corrected the Ponemah ASCII output such that it would<br>no longer incorrectly output an occasional repeated Time<br>Stamp value.                                                                                                    |
| 32508       | F       | v5.20-SP8  | Added a progress dialog to the Merge Bad Data Mark<br>process with a Cancel. Canceling a merge will result in a<br>partially completed merge.                                                                                                    |
| 32718       | F       | v5.20-SP8  | Fix for validation marks no longer displaying after combining RAW files.                                                                                                    |
| 33737       | F       | v5.20-SP8  | Fix for incorrect timestamp within Excel output for Events occurring at greater than or equal to 100 hours elapsed time.                                                                                                    |

| Reference # | Type of<br>Change | Previously<br>Fixed | Key:<br>N = New Feature; E = Enhancement; F = Fix<br>Description                                                                                                    |
|-------------|-------------------|---------------------|----------------------------------------------------------------------------------------------------|
| N/A         | Ν                 | v5.20-SP7           | <ul> <li>Added support for DSI's new Data Insights feature that permits:</li> <li>Improved efficiencies and accuracy in data validation, arrhythmia detection, and anomaly reporting.</li> <li>Expanded functionality for arrhythmia detection and classification (Runs, bi/trigeminy, and other sequences).</li> <li>Improved result with the elimination of data anomalies and inclusion of valid data.</li> <li>If licensed, the feature can be accessed within Ponemah Review by selecting Functions   Data Insights.</li> <li>Please note: Mark Sections created in Ponemah v5.20-SP7 are not backwards compatible with previous versions of Ponemah. When opening a .RVW file created with v5.20-SP7 with a previous Ponemah version the mark section information will not be displayed – cycle marks will not be displayed within the graphs pages and Derived Parameter and Data Reduction List Views will be empty. The data will need to be reanalyzed to display the marks and populate the List Views.</li> </ul> |
| 13915       | F                 | v5.20-SP6           | <ul> <li>When Saving a Mark Section within Ponemah Review, one of the following error messages may be seen under certain conditions due to memory fragmentation.</li> <li>ODBC error.</li> <li>Ponemah needs to close.</li> <li>This would result in Ponemah becoming unresponsive and requiring the user to shut down Ponemah from the Task Manager. The ODBC interface file (MS Excel® or Access®) would also not be created.</li> <li>This has been corrected.</li> </ul>                                                                                                    |

DS

|             |         |            | Kev:                                                                                                    |
|-------------|---------|------------|----------------------------------------------------------------------------------------------------|
|             |         |            | N = New Feature; E = Enhancement; F = Fix                                                                                                    |
|             | Type of | Previously |                                                                                                    |
| Reference # | Change  | Fixed      | Description                                                                                                    |
| 23805       | F       | v5.20-SP5  | When loading data in Review, Ponemah may request<br>more memory than the system can provide. This situation<br>may arise when ECG PRO generates a large set of match<br>information. The size of the match information is based on<br>the number of cycles analyzed and the number of match<br>regions used. When dealing with 130 – 150 bpm data and<br>a single match region, the system can typically handle 12<br>channels of 24 hour data.<br>The error could manifest itself in a number of ways. It<br>could show an error allocating memory error or there may<br>be an unhandled exception due to an attempt to access                                                               |
|             |         |            | an invalid memory location.<br>This issue has been corrected by removing the ability to<br>"Load Previous Matches," freeing up extra memory from<br>being used during the Review loading process.                                                                                                    |
| 24473       | F       | v5.20-SP5  | <ul> <li>If Parser Rules are created when in Idle mode, parser segments are automatically set up when opening the Review file created after an Acquisition or Replay. This automatic creation of parser segments was reducing the speed at which the Review file would open.</li> <li>The following conditions need to be in place for this issue to manifest itself: <ul> <li>A large multi subject dataset (24 hours)</li> <li>Parser set to Group mode</li> <li>Use Parser Rules in use with a large number of parser segments (divide the entire dataset into 1 minute intervals)</li> <li>Enable Data Reduction for all subjects and set interval to "Parser Seg"</li> </ul> </li> </ul> |
| 23159       | F       | v5.20-SP5  | Entering a larger number of Events within a short segment<br>of data (>15 events within < 60 seconds) could cause<br>Ponemah to crash upon changing the logging rate or<br>saving a mark section.<br>This has been corrected.                                                                                                    |

| Reference # | Type of<br>Change | Previously<br>Fixed | Key:<br>N = New Feature; E = Enhancement; F = Fix<br>Description                                                                                                    |
|-------------|-------------------|---------------------|----------------------------------------------------------------------------------------------------|
| 23873       | F                 | v5.20-SP4           | ECG PRO template analysis performance (speed) was<br>reduced to an unacceptable level after a software fix was<br>implemented with the Ponemah v5.20-SP3 release.<br>This has been corrected to the performance level prior to<br>the SP3 release.                                                                             |
| 23672       | F                 | v5.20-SP4           | Ponemah would occasionally crash when using the <shift><br/>+ Scroll Wheel up/down or <ctrl> + Scroll Wheel up/down<br/>hotkeys.<br/>This has been corrected.</ctrl></shift>                                                                                                    |
| 22062       | F                 | v5.20-SP3           | Ponemah would occasionally crash when reanalyzing data<br>within a short time frame after removing bad data marks<br>from the entire channel.<br>This has been corrected.                                                                                                    |
| 22209       | F                 | v5.20-SP3           | Ponemah would occasionally crash when loading a<br>dataset into Review if channels were disabled from the<br>Select Review Channels dialog. This would only occur<br>when the following analysis modules were defined to the<br>channels being loaded:<br>• PAF<br>• CYS<br>• MAP<br>• SBF<br>• PT<br>This has been corrected. |
| 22210       | F                 | v5.20-SP3           | Ponemah would crash when deleting certain validation<br>markers from the Primary graph page using hotkeys.<br>This has been corrected.                                                                                                    |

| Reference # | Type of<br>Change | Previously<br>Fixed | Key:<br>N = New Feature; E = Enhancement; F = Fix<br>Description                                                                                                    |
|-------------|-------------------|---------------------|----------------------------------------------------------------------------------------------------|
| 22426       | F                 | v5.20-SP3           | <ul> <li>The original implementation of the Zoom hotkey when used in conjunction with the Mouse Scroll wheel was contrary to the standard implementation used by other software applications (e.g. Google Maps).</li> <li>This has been updated to follow the standard convention: <ul> <li>Hotkey* + Scroll Wheel up – zoom in (expand time span)</li> <li>Hotkey* + Scroll Wheel down – zoom out (compress time span)</li> </ul> </li> <li>*Hotkey: <shift> or <ctrl></ctrl></shift></li> </ul> |
| 22911       | F                 | v5.20-SP3           | Ponemah would crash when using the hotkeys to insert a<br>P or T mark on an ECG cycle that did not previously have<br>an R mark present for that cycle.<br>This has been fixed by disabling the insert P/T mark<br>hotkey and insert QRS marks hotkey functionality to<br>prevent the user from inadvertently entering this state.                                                                                                    |
| 19014       | E                 | v5.20-SP2           | Users have requested the use of hotkeys within Review to<br>quickly execute certain functions from the keyboard<br>without having to use the mouse to click icons or access<br>menus. Please see the Ponemah Hotkeys Mapping Guide<br>for keystroke combinations and their associated functions<br>within Review.                                                                                                    |

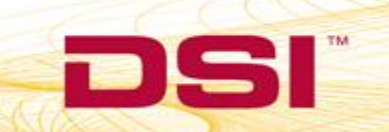

| Reference # | Type of<br>Change | Previously<br>Fixed | Key:<br>N = New Feature; E = Enhancement; F = Fix<br>Description                                                                                                    |
|-------------|-------------------|---------------------|----------------------------------------------------------------------------------------------------|
| 18759       | F                 | v5.20-SP2           | <ul> <li>While in Review, users can enter the Setup  P3</li> <li>Setup  Channel Input Setup to enable and disable the derived parameters desired to be displayed in the derived data spreadsheets for the channels loaded within the Review session. When successive channels within a single group have analysis modules defined such that the preceding channel's analysis module has more available derive parameters than the analysis module of the next channel, disabling or enabling a derived parameter in the preceding channel may also automatically remove the next channel's derived parameters from the derived data spreadsheet.</li> <li>For example:</li> <li>Assume the following conditions:</li> <li>Channel 1 and Channel 2 are defined to Group A Channel 1 is defined to a BP analysis module (25 derived parameters)</li> <li>Channel 1 has the following parameters enabled: Num, Sys, Dia, Mean</li> <li>Channel 2 has only the NPMN derived parameter enabled</li> <li>Then, disabling Channel 1's Num parameter will also remove Channel 2's NPMN parameter from the derived data spreadsheet, but would remained enabled within the Derived Parameter selection dialog.</li> <li>Saving a mark section in this state would result the following error message and the mark section not being saved:</li> <li><i>"ODBC Database error: Number of query values and destination fields are not the same."</i></li> <li>This has been corrected to update the derived data spreadsheet and save mark section as expected.</li> </ul> |

| Reference # | Type of<br>Change | Previously<br>Fixed | Key:<br>N = New Feature; E = Enhancement; F = Fix<br>Description                                                                                                    |
|-------------|-------------------|---------------------|----------------------------------------------------------------------------------------------------|
|             | L                 |                     |                                                                                                    |
| 36774       | F                 | v5.20-SP8           | <ul> <li>If either of the Preserve options are selected (i.e. "Add</li> <li>Cycle and Analyze [Single Template - Preserve]" or</li> <li>"Analyze using Single Template – Preserve") subsequent</li> <li>analysis using "Analyze [Entire Library]" may not update</li> <li>results as expected. Cycles will only be updated if their</li> <li>match percentages exceed the current match</li> <li>percentages.</li> <li>A workaround is to select either "Add Cycle and Analyze</li> <li>[Single Template]" or "Analyze using Single Template"</li> </ul> |
| 33718       | F                 | v5.20-SP8           | Fix for Ponemah unexpectedly shutting down if ECG PRO placed the Tpeak and Tend mark on the same point.                                                                                                    |
| 32847       | Е                 | v5.20-SP8           | Improved memory usage when analyzing with ECG PRO.                                                                                                    |
| 23686       | E                 | v5.20-SP7           | Template Cycles can now be tagged with a description<br>from a predefined list. Once a Template Cycle is tagged,<br>any ECG cycle that is matched to that Template will also<br>be assigned the specified tag. Data Insights can then be<br>used to create custom searches based on the Template<br>tags to quickly view all cycles that match the search<br>conditions based on that tag.<br><i>Please note: Template Libraries created in Ponemah v5.20-</i><br><i>SP7 are not backwards compatible with previous versions</i><br><i>of Ponemah.</i>   |

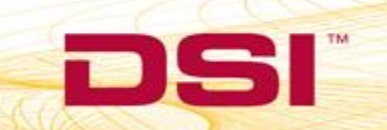

| Reference # | Type of | Previously | Key:<br>N = New Feature; E = Enhancement; F = Fix<br>Description                                                                                                    |
|-------------|---------|------------|----------------------------------------------------------------------------------------------------|
|             |         |            | Template Specific Attributes have been added for finer control of Template analysis. Now, users can apply unique                                                                                                    |
|             |         |            | Template Analysis Attribute settings to an individual<br>Template Cycle, while still applying different, more<br>standard Template Analysis Attribute settings to the rest<br>of the Template Cycles within the Library.                                                                                   |
| 23751       | E       | v5.20-SP7  | Additionally, P Offset has been added as a Template<br>Specific Attribute. This allows the user to use a standard<br>ECG cycle as the Template and offset the Pwave search<br>region to locate, match, and place Validation Marks on<br>isolated P waves.                                                  |
|             |         |            | Together, this allows Ponemah to mark standard Pwaves<br>and isolated Pwaves using a single Template Library. Users<br>can then use Data Insights to locate and report on<br>instances of AV Block.                                                                                                    |
|             |         |            | <i>Note</i> : When using Template Specific Attributes with a Template Cycle to located instances of AV Block (isolated Pwaves), the standard Pwave for any cycles within the dataset matched to that specific Template Cycle will not be marked, as Ponemah cannot mark multiple Pwaves for a given cycle. |
|             |         |            | When using ECG PRO, the user has the option to delete<br>unmatched cycles after Template Analysis has been run.<br>This is done through a right-click menu option via the                                                                                                    |
| 30673       | E       | v5.20-SP7  | Primary graph page, one channel at a time. To expedite<br>the process, a Delete all unmatched cycles and save mark<br>section option has been added to the Review Functions<br>menu. This will delete unmatched cycles from all channels<br>with Template Libraries associate to them.                     |
|             |         |            | When adding new Template Cycles to a Template Library,<br>users will save the Template Library to ensure all<br>Template Cycles within the Library are accessible for                                                                                                    |
| 27746       | E       | v5.20-SP7  | future Review sessions. In some instances, users may wish<br>to augment an existing Library and save it separately<br>without having to rebuild from it from scratch or losing its<br>original state. To permit this, a Save as new Template file<br>option has been added.                                |

| Reference # | Type of<br>Change | Previously<br>Fixed | Key:<br>N = New Feature; E = Enhancement; F = Fix<br>Description<br>When working with ECG PRO, it is useful to monitor the                                                                                                    |
|-------------|-------------------|---------------------|----------------------------------------------------------------------------------------------------|
| 30331       | E                 | v5.20-SP7           | <ul> <li>lowest matches as templates are added to the library and used to analyze data. Monitoring the lowest matches permits adding high value templates.</li> <li>When using "Add cycle and analyze" or "Analyze using single template", the match results for unmatched cycles correspond to the results from the new template. Previous unmatched results are discarded regardless of the relative value of the results.</li> <li>The following Template analysis options have been added: <ul> <li>From the Primary graph page right-click menu "Add Cycle and Analyze - Preserve"</li> <li>From the Template right click menu "Analyze using single template Preserve"</li> </ul> </li> <li>Both options will replace unmatched results only if the new template results are better than the existing.</li> <li>Note: there may be situations where all match regions exceed the respective minimum matches but are satisfied by different Templates and the cycle will NOT be matched. The user must run an Analyze All to update the match results. The recommendation is to work with a single region at a time unless working with Q and S in which case whole cycle should be used.</li> </ul> |
|             |                   |                     | Study                                                                                                    |
| 41350       | F                 | N/A                 | Fix added for issue where PhysioTel Digital implants could not be reordered in the implant list when using Study.                                                                                                    |
| 39331       | F                 | V5.20-SP9           | Fix for Ponemah shutting down when attempting to<br>Review a Study run that was created on a different<br>workstation without performing a Sync Entire Study.<br>Workaround:<br>Perform a Sync Entire Study before attempting to Review<br>data.                                                                                                    |
| 38949       | F                 | V5.20-SP9           | Added fix for Network Study synchronization being unable<br>to sync when specific runs were manually selected for the<br>Report, then the default runs are reselected.                                                                                                    |

| Reference #     | Type of<br>Change | Previously<br>Fixed | Key:<br>N = New Feature; E = Enhancement; F = Fix<br>Description                                                                                                    |
|-----------------|-------------------|---------------------|----------------------------------------------------------------------------------------------------|
| 38723           | F                 | V5.20-SP9           | The protocol associated with a Study could be changed<br>between Study creation and the first acquisition. This has<br>been prevented since modifying a protocol after Study<br>creation can interfere with DSIR.                                                                                                    |
| 32852           | E                 | v5.20-SP8           | Added the option to append the Marks Section Name to the end of the Runs' file names.                                                                                                    |
| 33672           | E                 | v5.20-SP8           | When using Study, the user has the option to manually<br>designate a particular Run as the Report Run, from which<br>DSI Reporting will report results. The selected Run for<br>Reporting is now logged within the Study Data Log.                                                                                                    |
| 32052,<br>31084 | F                 | v5.20-SP8           | Added a verification to Study Creation dialog to prevent a<br>Study from being created if no Subjects were defined to<br>the Study. The user will need to create Subjects to<br>continue.                                                                                                    |
| 33811           | F                 | v5.20-SP8           | Corrected an issue where the Study database columns<br>would shift resulting in DSI Reporting incorrectly reporting<br>data. This would occur if Data Reduction was triggered<br>during an Acquisition and the subsequent Study Run was<br>opened in Review and a Save Mark Section is performed<br>without first exiting Ponemah as the Date and Real Time<br>columns would not be created.                                                                                                    |
| 34081           | F                 | v5.20-SP8           | Fix for Studies backed up from one system and restored on another causing Run errors.                                                                                                    |
| 25587           | F                 | v5.20-SP8           | When creating a study, users may create negative study<br>days (Day -1, -2, -3, etc.). It is a requirement that they add<br>Subjects for each group during the negative study days.<br>However, if Subjects are not added, the study will still<br>verify successfully. The user may go to Run Study and<br>start an acquisition. However when an event is added<br>that triggers Data Reduction, the software will shut down<br>unexpectedly. Alternatively, if an event is added during<br>Review and the Marks Section is saved the software will<br>also shutdown unexpectedly.<br>This has been corrected. |

| Defenses #  | Type of | Previously | Key:<br>N = New Feature; E = Enhancement; F = Fix                                                                                                    |
|-------------|---------|------------|----------------------------------------------------------------------------------------------------|
| Reference # | Change  | Fixed      | Description                                                                                                    |
| 28913       | F       | v5.20-SP7  | when using Network Study, Poheman provides a two<br>methods to sync data between workstations. Sync Study<br>copies the data contained within the database (e.g. Study<br>Protocol information, Derived Parameter data, Data<br>Reduction data, etc.) to all workstations, while Sync Entire<br>Study copies the database data and all associated data<br>files (e.gRAW, .RVW, etc.) to the workstation from which<br>the Sync Entire Study was executed. If data files are<br>missing when a Sync Entire Study is executed, none of the<br>files will be copied to that workstation.                                                                                                    |
|             |         |            | This has been corrected to display a message to the user<br>notifying them of that files are missing and allow them to<br>choose to continue and copy the available files or to<br>cancel the sync. The Study Log will record the actions<br>taken in this dialog and maintain a list of the missing files.                                                                                                    |
| 27947       | F       | v5.20-SP6  | The Data Manager tool makes files management easy by<br>only displaying the name of the data collection or Study<br>Run to the user. This approach ensured no files were<br>missed during a move, copy, and/or delete action.<br>This functionality was inadvertently changed with v5.20-<br>SP3 while adding control of additional file types to Data<br>Manager and resulted in the file types being displayed.<br>This would require the user to select each individual file<br>associated with the data collection/ Study Run on which<br>the action was to be performed.<br>This has been corrected to work as previous version of<br>Ponemah, displaying only the data collection/Study Run. |
| 27849       | F       | v5.20-SP6  | <ul> <li>When trying to create a Study backup file (.sdybkup), occasionally the following error message would be seen and the Study backup would fail.</li> <li>Error: Schema changed after the target table was created.</li> <li>This has been corrected to allow successful creation of the Study backup.</li> </ul>                                                                                                    |

DS

|             |         |            | Kev                                                          |
|-------------|---------|------------|--------------------------------------------------------------|
|             |         |            | N = New Feature: F = Enhancement: F = Fix                    |
|             | Type of | Previously |                                                              |
| Reference # | Change  | Fixed      | Description                                                  |
|             | Change  | T IACU     | With Network Study, users can predefine their study          |
|             |         |            | protocol within the software prior to the start of data      |
|             |         |            | collection to accelerate the software setup process. When    |
|             |         |            | setting up a Tox study with multiple collection days, the    |
| 21070       | E       |            | subjects would not automatically populate on subsequent      |
| 21070       | Г       | V5.20-3P5  | days resulting in the user being unable to view these        |
|             |         |            | subjects within the Run Study dialog.                        |
|             |         |            |                                                              |
|             |         |            | This has been corrected to automatically populate all        |
|             |         |            | Study Days appropriately.                                    |
|             |         |            | When creating a Study, users were unable to add a            |
|             |         |            | Protocol location exceeded an 80 character limit             |
| 21076       | F       | v5 20-SP3  |                                                              |
| 21070       | •       | 13.20 51 5 | This has been corrected to allow users to add Protocol       |
|             |         |            | files to the Study setup regardless of the number of         |
|             |         |            | characters within the file directory path.                   |
|             |         |            | Support for Excel (.xls/.xlsb) and Access files generated    |
|             |         |            | after an acquisition and a mark section save has been        |
| 22118       | E       | v5.20-SP3  | added to the Data Manager. Users can now copy, move,         |
|             |         |            | and delete these files using Data Manager, along with the    |
|             |         |            | other file types associated with the Study.                  |
|             |         |            | The Events data table in the SQL Server database was not     |
|             |         |            | Sunce Study or Sunce Entire Study upon performing a          |
|             |         |            | Sync Study of Sync Entitle Study.                            |
| 22119       | Е       | v5.20-SP3  | This functionality has been added to the Study Sync. This    |
|             |         |            | caused no user facing issues for Ponemah, as the events      |
|             |         |            | are saved within the Review file. However, this              |
|             |         |            | functionality now allows DSI Reporting to take advantage     |
|             |         |            | of this added information for data display and reporting.    |
|             |         |            | Data Manager allows researchers move or copy Ponemah         |
| 22120       |         |            | generated data files to/from an archive device, while        |
|             |         |            | maintaining the integrity of electronic signature            |
|             |         |            | information linked to the electronic records. It also allows |
|             | F       | V2 20-605  | nermissions. The Data Manager could be used for all file     |
| 22120       | Ē       | vJ.20-3F3  | types created by Ponemah excent for the Study Backup         |
|             |         |            | file (.SDYBKUP), which was not recognized by the tool.       |
|             |         |            |                                                              |
|             |         |            | This has been updated to recognize the Study Backup file     |
|             |         |            | and move, copy, or delete based on the user selection.       |

|             | Type of | Previously | Key:<br>N = New Feature; E = Enhancement; F = Fix                                                                                                    |
|-------------|---------|------------|----------------------------------------------------------------------------------------------------|
| Reference # | Change  | Fixed      | Description                                                                                                    |
| 19347       | E       | v5.20-SP2  | When using Network Study, users can synchronize data<br>between acquisition and post analysis workstations using<br>two options: 1.) Sync Study, which synchronizes the<br>derived (calculated) and study settings data stored within<br>the Study Database and 2.) Sync Entire Study, which<br>synchronizes the Study Database and pulls all .RAW,<br>.RVW, .SIG files associated with the study to the<br>workstation that performs the sync. The Excel (.xls/.xlsb)<br>and Access files generated after an acquisition and a mark<br>section save would not be pulled with the other data<br>types to the workstation that performed the sync. Note:<br>Excel or Access file creation depends on the ODBC<br>interface selection chosen within the Application<br>Configuration menu.<br>This has been updated to include the .xls/.xlsb and Access<br>database files along with the other files types when a Sync<br>Entire Study is performed. Note: if the ODBC interface is<br>changed after the study data has been collected/analyzed<br>but before the Sync Entire Study is performed, the system<br>will not pull over the existing Excel or Access files, as it is<br>looking for the file extensions based on the currently<br>selected ODBC interface. I.e. If Excel is used during data<br>acquisition and the ODBC interface is changed to Access<br>on the post workstation prior to performing the Sync<br>Entire Study, the system will not pull the Excel files to the<br>post workstation upon selecting Sync Entire Study, as the<br>system will instead be looking for Access files. |
| 18910       | F       | v5.20-SP2  | While in the Run Study dialog, users would experience an<br>application crash when attempting to start an acquisition<br>using the Scheduler Acquisition type. Note: Scheduler<br>Acquisitions run as expected outside of the Study Option.<br>This has been corrected to allow Scheduler Acquisitions<br>from within Study.                                                                                                    |
|             |         | Data S     | ecurity Option (DSO)                                                                                                    |
| 41084       | F       | N/A        | Fix added for issue where user names with apostrophes, e.g. O'Brian, would not appear in user name list.                                                                                                    |

|             |         |            | Key:                                                                                                    |
|-------------|---------|------------|----------------------------------------------------------------------------------------------------|
|             | Type of | Previously | N – New Feature, L – Limancement, F – Fix                                                                                                    |
| Reference # | Change  | Fixed      | Description                                                                                                    |
| 39605       | F       | V5.20-SP9  | Changing channel labels in Channel Input Setup on a DSO<br>system prompted the user to enter a reason. The dialog<br>included a reference to Templates. This reference has<br>been removed for changes to the Channel Input Setup and<br>Template changes.                                                                                                    |
| 38720       | F       | V5.20-SP9  | Fix for the user unnecessarily being prompted for a<br>Reason Code when selecting OK or Apply from the P3<br>Setup dialog after a Channel Input Setup Label or Units<br>change during Protocol setup; i.e., while in Idle mode.                                                                                                    |
| 38366       | F       | V5.20-SP9  | Fix added to permit Mail Reader to capture failed login attempts when logging into Ponemah using Smart Cards.                                                                                                    |
| 38247       | F       | V5.20-SP9  | The Verify feature used for file signature verification<br>would only display a partial list of files within its dialog<br>when a folder does not contain .SIG files for all files that<br>are expected to have an associated .SIG file. For example,<br>if a .RAW file is not signed, only a partial list of .RAW files<br>would be listed to this file (sorting by filename).<br>This has been corrected.<br>Note: This was introduced in v5.20-SP8 and didn't impact<br>previous v5.20 Service Packs. |
| 32872       | Ν       | v5.20-SP8  | Added an application to the Ponemah install to permit<br>Administrators to copy the Data Security Options<br>configured on one system to other systems. A technical<br>note describing how to use this application is available<br>upon request. Please contact DSI Technical Support.                                                                                                    |
| 32860       | E       | v5.20-SP8  | Smart Cards that have been disabled due to exceeding the<br>5 attempts at entering the correct password may now be<br>reset within the Ponemah Admin application.                                                                                                    |
| 33633       | E       | v5.20-SP8  | The Ponemah Admin application would filter the Available<br>Feature list within the Access Level Setup based on the<br>Acquisition Interface selected in the main Ponemah<br>application. This has been updated to ensure all Features<br>are available for selection regardless of the selected<br>Acquisition Interface.                                                                                                    |
| 31705       | E       | v5.20-SP8  | Added Cancel All to the Copy/Move when files already exist within the destination folder.                                                                                                    |

|             |                   |                     | Key:<br>N = New Feature; E = Enhancement; F = Fix                                                                                                    |
|-------------|-------------------|---------------------|----------------------------------------------------------------------------------------------------|
| Reference # | Type of<br>Change | Previously<br>Fixed | Description                                                                                                    |
| 34542       | F                 | v5.20-SP8           | User control of the Ambient Pressure Reference (APR-1)<br>was associated with the ACQ-7700 selection, which was<br>unintuitive to telemetry users. Control of APR-1<br>configuration is now available as its own feature labeled<br>Select APR1.                                                                                                    |
| 11683       | F                 | v5.20-SP8           | Fix for Ponemah unexpectedly become unresponsive<br>when attempting to move Read Only files using Data<br>Manager.                                                                                                    |
| 12978       | F                 | v5.20-SP8           | Improved performance of Data Manager copying files to<br>network locations to be closer to standard Windows<br>Explorer copying speeds.                                                                                                    |
| 31318       | F                 | v5.20-SP8           | Updated the description within the Audit Log for Data<br>Manager when a file is deleted from "Deleting" to<br>"Deleted".                                                                                                    |
| 32688       | F                 | v5.20-SP8           | Fix for Ponemah unexpectedly shutting down when<br>attempting to cancel the File Verification process ( <b>File  </b><br><b>Verify</b> ). This has been corrected such that selecting Cancel<br>will stop the Verification process on the last file it verifies.                                                                                                    |
| 30297       | E                 | v5.20-SP7           | On a secure system, users can setup Data Security to<br>prompt the user for a PIN entry every 'X' minutes; where<br>'X' is a user defined timeout value.<br>This has been updated within Review to not prompt the<br>user for a PIN during active Review session to prevent the<br>user from being interrupted during analysis. The timeout<br>clock will start when the user is no longer moving the<br>mouse and will reset if the mouse is moved before the<br>timeout value is reached. This effectively updates the<br>functionality of this feature to prompt the user for a PIN<br>after a certain time of inactivity. |

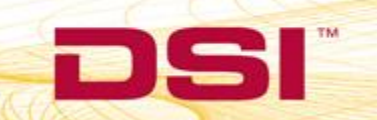

|             | Type of | Previously | Key:<br>N = New Feature; E = Enhancement; F = Fix                                                                                                    |
|-------------|---------|------------|----------------------------------------------------------------------------------------------------|
| Reference # | Change  | Fixed      | Description                                                                                                    |
|             |         |            | When a login failure occurs, Ponemah would display a<br>user notification and log this notification in the logs using<br>the following language:<br>For an incorrect PIN entry, the log says Illegal Logon: User                                                                                                  |
|             |         |            | ID 001234 and User Name. For a logon attempt with a card not on the user list the log says Illegal Card: User ID 001234 and User Name.                                                                                                    |
| 26566       | N/A     | v5.20-SP7  | These notifications and log entries have been updated to provide more precise language as to what is occurring.                                                                                                    |
|             |         |            | For incorrect pins, the message was updated to:<br>Failed Login Attempt: Incorrect PIN: User ID 001234 and<br>User Name.                                                                                                    |
|             |         |            | For attempting to login with a card that has not been                                                                                                    |
|             |         |            | configured to the system, the message was updated to:                                                                                                    |
|             |         |            | Failed Login Attempt: Unauthorized System User: User ID 001234 and User Name.                                                                                                    |
| 27814       | F       | v5.20-SP7  | When using DSO with JET, the 'JET Device Configuration'<br>Access Level is enabled but does not allow JET BP device<br>configuration. In order for JET BP to be set up the access<br>level 'Application Configuration' must also be enabled,<br>which may enable settings for that user that are not<br>intended. |
|             |         |            | This has been updated to include JET BP configuration as<br>part of the JET Device Configuration Access Level to make<br>it more intuitive and provide better user access control.                                                                                                    |

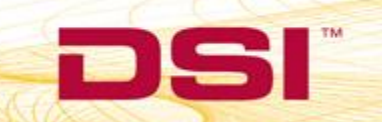

|             | Type of | Previously  | Key:<br>N = New Feature; E = Enhancement; F = Fix                                                                                                    |
|-------------|---------|-------------|----------------------------------------------------------------------------------------------------|
| Reference # | Change  | Fixed       | Description                                                                                                    |
| 29610       | F       | v5.20-SP6.1 | When using the Data Security Option, Audit Reason Codes<br>are available for Users who must comply with FDA's Good<br>Laboratory Practices (GLP) and 21 CFR Part 11<br>requirements. Audit Reason Codes are used to allow the<br>User to enter a justification for modifications made to<br>data/analysis within Ponemah and are logged as part of<br>the Audit Trail.<br>When using ECG PRO's Batch Analysis feature, the user<br>would not be prompted to enter an Audit Reason Code |
|             |         |             | Application Configuration   Review dialog.                                                                                                    |
|             |         |             | This has been corrected.                                                                                                    |
| 23498       | E       | v5.20-SP4   | when making changes to the ECG template library has<br>been updated to no longer require a reason code after<br>every mark change and instead only require a reason code<br>upon saving changes to the template library.                                                                                                    |
| 21512       | F       | v5.20-SP3   | When DSO is enabled, the ECG template library audit trail<br>was unable to be printed and the audit trail did not<br>capture a reason for changes when changes to an ECG<br>template library were made.                                                                                                    |
| 21513       | F       | v5.20-SP3   | <ul> <li>This has been corrected.</li> <li>When using the Ponemah Admin program to make changes to users and user access levels, the Administrator audit log did not record who made the changes. All entries were entered as "Admin" despite using an access card to log into the Ponemah Admin program.</li> <li>This has been corrected to list the Admin Username of the access card used to log into the Ponemah Admin program.</li> </ul>                                        |
| 22973       | F       | v5.20-SP3   | Ponemah would crash upon removing the Data Security<br>Smart Card during a Review session within Study on a<br>secured system.<br>This has been corrected.                                                                                                    |

5

|             |                   |            | Key:                                                                                                    |
|-------------|-------------------|------------|----------------------------------------------------------------------------------------------------|
|             |                   |            | N = New Feature; E = Enhancement; F = Fix                                                                                                    |
| Reference # | Type of<br>Change | Previously | Description                                                                                                    |
| Reference # | Change            | FIXEU      | The Ponemah Admin program is used to create Users.                                                                                                    |
| 18792       | F                 | v5.20-SP2  | access levels, and initialize access cards. When attempting<br>to add a new User within the Ponemah Admin program<br>would cause a crash upon clicking OK when the Windows<br>Domain name and User name exceeded 24 characters.                                                                                                    |
|             |                   |            | This has been corrected.                                                                                                    |
| 18968       | F                 | v5.20-SP2  | when DSO is enabled, the Tools menu becomes available<br>within which users can define Audit Reason Codes match<br>their Standard Operating Procedures for changes made to<br>the application. However, when adding these user-<br>defined reasons, random characters may be added to the<br>end of the string that were not entered by the user. These<br>characters may be illegal and cause an error when closing<br>the Audit Reason Codes dialog.                                                                                                    |
|             |                   |            | This has been corrected and unintended characters will no longer be added to the end of the user-defined reason.                                                                                                    |
| 18793       | F                 | v5.20-SP2  | An Ambient Pressure Reference (APR-1) is required when<br>collecting from a telemetry pressure channel. When using<br>the network-based JET and PhysioTel Digital interfaces to<br>perform these pressure collections, the APR-1 is<br>connected to the system using the E2S-1 converter to<br>allow the pressure reference to be found across the<br>network. On a system secured with DSO, users were<br>unable to access the APR-1 configuration window from<br>the Hardware button within the Run Study dialog. This<br>was due to the APR-1 configuration being incorrectly<br>defined to the access level feature setting AppConfig -<br>Directories within the Ponemah Admin program. |
|             |                   |            | This has been fixed by correctly re-associating the APR-1 configuration with the Setup 7700 Amplifiers access level setting.                                                                                                    |
|             |                   | F          | PhysioTel Digital                                                                                                    |
| 41297       | F                 | N/A        | Implant Pressure and Biopotential channels now default<br>their channel description to the name of the selected<br>Signal Type as defined in their Channel Details<br>configuration page.                                                                                                    |
| 41269       | F                 | N/A        | The default biopotenial gain setting has been updated from +/-14 mV to +/- 10 mV.                                                                                                    |

|             |                   |                     | Key:<br>N = New Feature; E = Enhancement; F = Fix                                                                                                    |
|-------------|-------------------|---------------------|----------------------------------------------------------------------------------------------------|
| Reference # | Type of<br>Change | Previously<br>Fixed | Description                                                                                                    |
| 40995       | F                 | N/A                 | Fixed the enable/disable channel checkbox, located in the<br>Channel Details page of the configuration dialog, to persist<br>the user selected action.                                                                                                    |
| 40117       | E                 | N/A                 | <ul> <li>Users will be provided the following feedback when<br/>attempting to add implants to a CLC after its implant<br/>capacity has been reached:</li> <li>Red (!) icon will be displayed.</li> <li>Hovertext will indicate the the CLC has reached its<br/>maximum capacity.</li> </ul> |
| 39594       | Е                 | N/A                 | Added support for the L03 and L04 implants                                                                                                    |
| 39469       | F                 | v5.20-SP10          | The Filter Cutoff value in the configuration tool was not<br>updating the value back to the default when the signal-<br>type was changed.                                                                                                    |
|             |                   |                     | This has been corrected.                                                                                                    |
| 39814       | F                 | v5.20-SP10          | Implants that were off were incorrectly displaying yellow<br>icons when their associated CLC could not connect (should<br>be red icons).                                                                                                    |
|             |                   |                     | This has been corrected.                                                                                                    |
| 39902       | F                 | v5.20-SP10          | Implants were incorrectly displaying a green icon on exit<br>from Implant Search Dialog when not connected or on<br>different frequency.                                                                                                    |
|             |                   |                     | This has been corrected.                                                                                                    |
| 40181       | F                 | v5.20-SP10          | When attempting to add new implants to a CLC with<br>existing configured implants that are OFF or out-of-range,<br>the CLC would prevent this operation.                                                                                                    |
|             |                   |                     | This has been corrected.                                                                                                    |
| 40364       | F                 | v5.20-SP10          | Implants were being changed to incorrect frequencies<br>after exit from Implant Search Dialog when discovering<br>implants from multiple frequencies.                                                                                                    |
|             |                   |                     | Inis has been corrected.                                                                                                    |
| 40365       | F                 | v5.20-SP10          | after exiting from Implant Search Dialog (required cancelling configuration and trying again).                                                                                                    |
|             |                   |                     | This has been corrected.                                                                                                    |

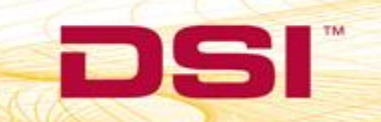

|                         |         |            | Key:<br>N = New Feature: E = Enhancement: E = Fix                                                                                                    |
|-------------------------|---------|------------|----------------------------------------------------------------------------------------------------|
|                         | Type of | Previously | N - New reature, E - Elinancement, T - Tix                                                                                                    |
| Reference #             | Change  | Fixed      | Description                                                                                                    |
| 36222<br>37320<br>37321 | E       | v5.20-SP9  | Removed the Implant Configuration Wizard in favor of<br>single-item CLC and Implant add/remove(s), including an<br>Implant Search dialog that operates per CLC. Also, added<br>ability to turn all configured implants off at once.                                 |
| 35791<br>36052<br>37580 | E       | v5.20-SP9  | Added configuration UI improvements to use color-blind friendly icons, show NTP synchronization status, as well as instructional information on each page.                                                                                                    |
| 36364                   | E       | v5.20-SP9  | Added visible notification to the About section of the CLC<br>Details page and the CLC hover text to update CLC<br>firmware version if the currently installed firmware is not<br>the latest known by the software.                                                 |
| 35684                   | E       | v5.20-SP9  | Added the ability to permit resizing of the PhysioTel Digital (CLC) configuration dialog.                                                                                                    |
| 34819                   | E       | v5.20-SP9  | Added ability to use up to 6 implants per CLC depending<br>on frequency-region and implant model (5 implants per<br>CLC in China). This functionality will require CLC firmware<br>0.1.28 or higher. See updated PhysioTel Digital User<br>Manual for more details. |
| 38390                   | E       | v5.20-SP9  | Added ability to use Primary and Secondary frequencies in<br>the same configuration. This is controlled via an Advanced<br>setting and is OFF by default. Contact DSI Technical<br>Support prior to enabling this feature.                                          |
| 38821                   | E       | v5.20-SP9  | Added a Set CLC Name button to make name changes more explicit to the user.                                                                                                    |
| 37543                   | F       | v5.20-SP9  | Fixed Unicode error seen when launching Diagnostics (found on Windows systems with Japan region).                                                                                                    |
| 37331                   | F       | v5.20-SP9  | Implant Name is now only being read from the implant.<br>Implant name can now only be set using the Set Name<br>button within the Implant Details.                                                                                                    |
| 37246                   | F       | v5.20-SP9  | Improved battery reporting for China M-series implant models.                                                                                                    |
| 37093                   | F       | v5.20-SP9  | Reduced the pressure channel sample rate of the China<br>L11 and the second pressure channel sample rate of the<br>China L21 to improve battery performance and permit<br>additional implants per CLC (i.e. 5 per China CLC).                                       |
| 28928                   | E       | v5.20-SP8  | Improved battery reporting for L-series implant models.                                                                                                    |
| 31907                   | E       | v5.20-SP8  | Added new frequency and hardware models to support<br>PhysioTel Digital in regions outside of North America and<br>Europe.                                                                                                    |
| 31908                   | E       | v5.20-SP8  | Added support for a new PhysioTel Digital implant model.                                                                                                    |

|             |         |            | Key:                                                                                                    |
|-------------|---------|------------|----------------------------------------------------------------------------------------------------|
|             | Type of | Proviously | N = New Feature; E = Enhancement; F = Fix                                                                                                    |
| Reference # | Change  | Fixed      | Description                                                                                                    |
| 32460       | E       | v5.20-SP8  | Improved battery reporting for M-series implant models.                                                                                                    |
| 35691       | F       | v5.20-SP8  | Configuration Wizard was displaying incorrect maximum selectable CLC's for new frequency-regions.                                                                                                    |
| 35312       | F       | v5.20-SP8  | Updated Channel configuration to no longer permit the<br>use of Filter Cutoff for non-Pressure/Biopotential<br>channels. In addition, Filter Cutoff will not be displayed if<br>the Pressure/Biopotential channels are defined to a<br>sampling rate less than 50Hz.                                                                                                    |
| 33321       | F       | v5.20-SP8  | A CLC firmware change to improve UPnP(discovery)<br>resulted in connectivity issues when starting configuration<br>before hardware is connected and setup.<br>This has been corrected.                                                                                                    |
| 28937       | F       | v5.20-SP7  | The PhysioTel Digital configuration dialog did not permit a<br>method to remove all CLCs from the configuration<br>This has been corrected by allowing the user to select no<br>CLCs on Page 1 of the PhysioTel Digital wizard, which will<br>proceed to the last wizard page upon selecting Next.                                                                                                    |
| 28575       | F       | v5.20-SP7  | The MX2 and CLC would occasionally not connect to the<br>system after a reboot as it would only try to obtain an IP<br>address one time. If an IP address was not obtained on<br>this first attempt, a connection issue would occur and a<br>reboot would be required to retry obtaining an IP address.<br>This has been fixed by ensuring the CLC and MX2<br>continues to try to retrieve an IP address until one is<br>obtained. |
| 20774       | E       | v5.20-SP3  | Added the ability to configure new PhysioTel Digital                                                                                                    |
|             |         |            | MX2                                                                                                    |
| 41296       | E       | N/A        | Signal Type defaults for HD-X02, HD-S02, F20-EET, F40-EET<br>have been updated to the following:<br>• Channel 1 to EEG<br>• Channel 2 to EMG                                                                                                    |
| 40643       | F       | N/A        | Fix added to appropriately label channels based on the implant channel signal type configuration when using Auto Configure Protocol.                                                                                                    |
| 39100       | E       | v5.20-SP10 | Added support for HD-S1(F0/F2) model implants.                                                                                                    |
| 39313       | E       | v5.20-SP10 | Added support for HD-S20 model implants.                                                                                                    |

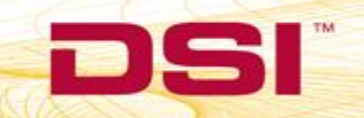

| Reference #             | Type of<br>Change | Previously<br>Fixed | Key:<br>N = New Feature; E = Enhancement; F = Fix<br>Description                                                                                                    |
|-------------------------|-------------------|---------------------|----------------------------------------------------------------------------------------------------|
| 39620                   | F                 | v5.20-SP10          | Limited implant name to 9 characters for Ponemah 5.x.                                                                                                    |
| 39959                   | F                 | v5.20-SP10          | As temperature data is required for the HD-XG implant to function properly, disabling the temperature channel on glucose devices has been prohibited.                                                                                             |
| 35791<br>36052<br>37580 | E                 | v5.20-SP9           | Added configuration UI improvements to use color-blind friendly icons, show NTP synchronization status, as well as instructional information on each page.                                                                                        |
| 36364                   | E                 | v5.20-SP9           | Added visible notification to the About section of the MX2<br>Details page and the MX2 hover text to update MX2<br>firmware version if the currently installed firmware is not<br>the latest known by the software.                               |
| 35684                   | Е                 | v5.20-SP9           | Added the ability to permit resizing of the MX2 configuration dialog.                                                                                                    |
| 38821                   | E                 | v5.20-SP9           | Added a Set MX2 Name button to make name changes more explicit to the user.                                                                                                    |
| 39022<br>39015          | F                 | v5.20-SP9           | Fix for HD Implant Status window not populating properly<br>with the Battery On Times during acquisition when using<br>MX2 hardware with Ponemah v5.20-SP6 through SP8.                                                                           |
| 38290                   | F                 | v5.20-SP9           | Fixed issue where entering a bad calibration value and<br>storing configuration was leading to clearing out of all<br>calibration values for that implant.                                                                                        |
| 38056                   | F                 | v5.20-SP9           | Fix to prevent an unexpected shutdown when the same<br>implant is configured on multiple MX2s. Fix no longer<br>allows the same implant to be configured to multiple<br>MX2s, especially when adding and removing MX2s from<br>the configuration. |
| 37543                   | F                 | v5.20-SP9           | Fixed Unicode error seen when launching Diagnostics (found on Windows systems with Japan region).                                                                                                    |
| 37558                   | F                 | v5.20-SP9           | Fix to disallow implant name from containing any characters that could cause issues with filenames or paths.                                                                                                    |
| 36754                   | F                 | v5.20-SP9           | Updated filter adjustment values on EEG channels for F40-<br>EET/F50-EET/F50-EEE (from 0.5dB drop to more<br>appropriate value of 2dB.)                                                                                                    |
| 34004                   | N                 | v5.20-SP8           | Added support for HD-S02 and HD-X02 implant models.                                                                                                    |
| 31752                   | E                 | v5.20-SP8           | The user is now notified if the MX2 is not synchronized when attempting to get Battery Status or search for HD device.                                                                                                    |

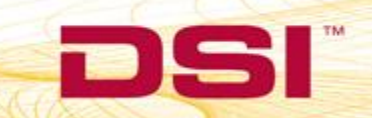

5

|             |         |            | Key:                                                                                                    |
|-------------|---------|------------|----------------------------------------------------------------------------------------------------|
| Deference # | Type of | Previously | Description                                                                                                    |
| Reference # | Change  | Fixed      | Description                                                                                                    |
| 31747       | E       | v5.20-SP8  | any available, connected receiver to associate with an<br>implant. The receivers that have a different frequency<br>designation will now be grayed out to ensure an incorrect<br>receiver is not selected.                                                                                                    |
| 32201       | E       | v5.20-SP8  | Added Unconverted as a user selectable Signal Type for<br>implant Temperature and Pressure channels. This permits<br>the user to collect uncalibrated, raw data should<br>recalibration be required.                                                                                                    |
| 33152       | Е       | v5.20-SP8  | Improved error handling for bad implant calibration values.                                                                                                    |
| 33217       | E       | v5.20-SP8  | Added the ability for users to sort implants in configuration tree-view based on model, serial number, name, or jack number.                                                                                                    |
| 35607       | F       | v5.20-SP8  | Inventory Reconciliation dialog was appearing<br>unnecessarily due to use of timestamp rather than details<br>to determine whether implant values were identical<br>between configuration and inventory. Also, added tooltip<br>to the Inventory Reconciliation to enumerate any<br>differences.                                                |
| 35586       | F       | v5.20-SP8  | Create New Implant button (as seen from the Inventory<br>Implant Details page) was not enabled if this implant was<br>just removed from the configuration.                                                                                                    |
| 34329       | F       | v5.20-SP8  | Fixed issue in configuration where implants had incorrect<br>receiver assignments when moving implants from one<br>MX2 to another.                                                                                                    |
| 34145       | F       | v5.20-SP8  | Fixed issue where if one or more implants are out-of-<br>range, have a dead-battery, or are in the OFF state upon<br>starting acquisition, all implant data would be displayed in<br>Ponemah with a 14 second delay (from real-time). This<br>does not impact the timestamp of the data, only when the<br>data is displayed during acquisition. |
| 34078       | F       | v5.20-SP8  | Fixed incorrect Temperature channel-type on F40-EET / F50-EET.                                                                                                    |
| 33321       | F       | v5.20-SP8  | An MX2 firmware change to improve UPnP(discovery) was resulting in connectivity issues when starting configuration before hardware is connected and setup.                                                                                                    |
| 33258       | F       | v5.20-SP8  | Fix for Ponemah unexpectedly shutting down if acquisition<br>is running for an extended period of time with one or<br>more implants out-of-range, have a dead-battery, or are<br>in the OFF state.                                                                                                    |

| Reference # | Type of<br>Change | Previously<br>Fixed | Key:<br>N = New Feature; E = Enhancement; F = Fix<br>Description                                                                                                    |
|-------------|-------------------|---------------------|----------------------------------------------------------------------------------------------------|
| 33211       | F                 | v5.20-SP8           | Fix for intermittent false battery voltage alarms (HD devices only).                                                                                                    |
| 32879       | F                 | v5.20-SP8           | Fix for erroneous reporting of a zero HD battery calibration value as an error.                                                                                                    |
| 32299       | F                 | v5.20-SP8           | Fix for issue in MX2 configuration where user could not add decimal points to calibration values.                                                                                                    |
| 32117       | F                 | v5.20-SP8           | The warranted battery life for the HD-S11-F0 is 60 days.<br>Once the implant has reached the warranted battery life,<br>the software will alert the user. In previous versions, this<br>alert would occur at 45 days, despite the remaining 15<br>days of warranted battery life remaining.<br>This has been corrected to alert the user after 60 days of<br>On time.                                                                                                  |
| 32050       | F                 | v5.20-SP8           | Those who have previously used Dataquest A.R.T. ™ or<br>Ponemah with OpenART™ are accustomed to seeing the<br>Activity data presented as counts/second. The default<br>sampling rate of the Activity channel is set to 10 Hz, which<br>instead presents Activity as counts/0.1 second.<br>Workaround<br>Update the sampling rate of the Activity channel to 1 Hz.<br>This has been corrected by updating the default sampling<br>rate of the Activity channel to 1 Hz. |
| 33790       | F                 | v5.20-SP8           | When using Review on an Acquisition computer, closing<br>Review would result in the MX2 hardware configuration<br>being lost.<br>This has been corrected.                                                                                                    |
| 28011       | E                 | v5.20-SP7           | HD Implant Search duration has been improved to<br>continue searching until a HD device is detected or the<br>user cancels the search. A visual indicate has also been to<br>notify the user is the HD implant found during the search<br>does not match the implant model selected.                                                                                                    |

|                                  |         |            | Key:                                                                                                    |
|----------------------------------|---------|------------|----------------------------------------------------------------------------------------------------|
|                                  |         |            | N = New Feature; E = Enhancement; F = Fix                                                                                                    |
|                                  | Type of | Previously |                                                                                                    |
| Reference #                      | Change  | Fixed      | Description                                                                                                    |
|                                  |         |            | The MX2 and CLC would occasionally not connect to the<br>system after a reboot as it would only try to obtain an IP<br>address one time. If an IP address was not obtained on<br>this first attempt, a connection issue would occur and a<br>reboot would be required to retry obtaining an IP address. |
| 28575                            | F       | v5.20-SP7  | ······································                                                                                                    |
|                                  |         |            | This has been fixed by ensuring the CLC and MX2 continues to try to retrieve an IP address until one is obtained. (Same as 28575 in PhysioTel Digital section above.)                                                                                                    |
| 28163                            | F       | v5.20-SP7  | Occasionally, spikes in the Signal Strength signal would be observed during Acquisition.                                                                                                    |
|                                  |         |            | This has been corrected.                                                                                                    |
|                                  |         |            | The Blood Pressure and Left Ventricular Pressure signal range was not ideal to capture the signal from the range of pressure signals needed.                                                                                                    |
| 29294                            | F       | v5.20-SP7  | If the range was outside of the previous limits, the signal<br>would have presented itself as a railed signal on the<br>Primary graph page.                                                                                                    |
|                                  |         |            | This have been corrected to extend the range                                                                                                    |
| 31022                            | F       | v5.20-SP7  | When adding any EET or 4ET implant to a configuration,<br>the first biopotential channel is "duplicated" and the<br>second one is discarded. The signal from channel 1 will be<br>presented and saved for both channel 1 and channel 2.<br>The signal from channel 2 is not present.                    |
|                                  |         |            | This has been corrected to display and save all channels appropriately from EET implants.                                                                                                    |
| Ambient Pressure Reference (APR) |         |            |                                                                                                    |
| 37142/37834                      | N       | V5.20-SP9  | Added Ambient Pressure Reference 2 (APR-2) support.                                                                                                    |
| 37837                            | E       | V5.20-SP9  | Updated the frequency at which a lost or disconnected APR attempts reconnection to every 10 seconds.                                                                                                    |
| 34197                            | Е       | V5.20-SP9  | Added APR Diagnostics page.                                                                                                    |
| 37934                            | N/A     | V5.20-SP9  | Changed the APR Selection dialog to no longer display the<br>model number within the 'Available' list for consistency<br>with the 'Selected' list, which does not display the model<br>number.                                                                                                    |

DSI • 119 14th St. NW Suite 100 St. Paul, MN 55112 T: +1 (651) 481 7400 • F: +1 (651) 481 7404 • Toll free: 1 (800) 262 9687 www.datasci.com • information@datasci.com Copyright Data Sciences International

| <b>Reference #</b><br>36471/36487 | Type of<br>Change<br>F | Previously<br>Fixed<br>V5.20-SP9 | Key:<br>N = New Feature; E = Enhancement; F = Fix<br>Description<br>Fixed APR reconnecting issue after a disconnect where the<br>APR hardware obtains a different IP address.                                                                                                    |  |
|-----------------------------------|------------------------|----------------------------------|----------------------------------------------------------------------------------------------------|--|
|                                   | OpenART                |                                  |                                                                                                    |  |
| 29594                             | F                      | v5.20-SP6.1                      | If you do not use previously configured protocol files as<br>described here in your processes, you will not be<br>impacted by this issue.<br>To acquire data using the OpenART interface, users must<br>define the configured implants that will be used for<br>acquisition. This definition occurs during protocol setup<br>within the Select DSI Sources dialog by moving implants<br>from the Available Sources list to the Selected Sources list.<br>Once these and other protocol settings have been<br>defined, the acquisition may be started. Protocols can<br>then be reused for subsequent acquisitions or added to a<br>Study Protocol for acquisitions within Study.<br>Upon loading a previously configured protocol file in<br>Ponemah v5.20-SP6, the defined implants will<br>automatically be deselected from the protocol and<br>reassigned to the Available Sources list, preventing the<br>acquisition from being started. Users will be alerted of the<br>issue when choosing Start Acquisition.<br>This has been correct.<br>Workaround<br>Reassign the implants to the Selected Sources list and<br>start your acquisition.<br>For GLP systems, this solution is only applicable if the user<br>initiating the acquisition also has permission to edit the<br>Select DSI Sources dialog. If the user does not have these<br>permissions, acquisition start will be delayed until a user<br>with the appropriate permissions can perform the<br>workaround. |  |
| 27623                             | F                      | v5.20-SP6                        | The default filter cutoff frequency for the HD-X10 was set<br>to 100 Hz. This cutoff frequency has been updated to 75<br>Hz to reduce the noise level present on the pressure<br>signal.                                                                                                    |  |

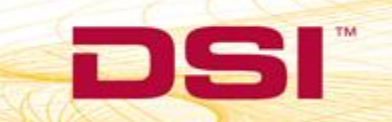

DS

|                                   |         |            | Кеу:                                                                                                    |
|-----------------------------------|---------|------------|----------------------------------------------------------------------------------------------------|
|                                   | Type of | Proviously | N = New Feature; E = Enhancement; F = Fix                                                                                                    |
| Reference #                       | Change  | Fixed      | Description                                                                                                    |
| 23332                             | E       | v5.20-SP5  | Added support for PhysioTel HD-S10 and HD-X10 telemetry implants.                                                                                                    |
| 25095                             | F       | v5.20-SP5  | Occasionally, the number of dropout instances would be<br>greater when acquiring from a PhysioTel HD implant when<br>compare to PhysioTel implant.                                                                                                    |
| 18479                             | F       | v5.20-SP1  | This has been corrected.When configuring an HD implant using OpenART v4.34(version included on Ponemah v5.20 installation disc), the<br>following error message would appear:"A required resource is not found."This would prevent the user from being able to configure                                                 |
|                                   |         |            | an HD implant.<br>This has been corrected to allow HD implants to be<br>configured.                                                                                                    |
|                                   |         |            | ACQ-OpenART                                                                                                    |
| 3048                              | E       | v5.20-SP2  | When using an OpenART and ACQ-7700/16 sync system to<br>acquire data from DSI Implantable Telemetry together<br>with hardwired signals, the 7700/16 calibration dialog<br>required that the configured implants from OpenART be<br>on and in range of the receivers in order to proceed with<br>the calibration process. |
|                                   |         |            | This has been updated to no longer require the presence<br>of the OpenART source since calibration of the 7700/16<br>hardware would occur prior to the subjects being placed<br>on or near their associated receivers.                                                                                                   |
| Jacketed External Telemetry (JET) |         |            |                                                                                                    |
| 38971                             | F       | V5.20-SP9  | Increased the JET BP Module Serial Number text box<br>character limit to accommodate newer BP Modules with<br>longer serial numbers.                                                                                                    |
| 38722                             | F       | V5.20-SP9  | Fix for JET Optimization error when attempting an optimization on more than 1 JET Bluetooth Receiver.<br>Error: Encountered an improper argument.                                                                                                    |
|                                   |         |            | This issue only impacted Ponemah v5.20-SP8.                                                                                                    |

| Reference # | Type of<br>Change | Previously<br>Fixed | Key:<br>N = New Feature; E = Enhancement; F = Fix<br>Description                                                                                                    |
|-------------|-------------------|---------------------|----------------------------------------------------------------------------------------------------|
| 18614       | Ν                 | v5.20-SP8           | Added support for DSI's new JET Bluetooth <sup>®</sup> Receiver.                                                                                                    |
| 18615       | E                 | v5.20-SP8           | Updated the JET Optimizer to only list the original 2293<br>Receivers, as the new JET Receiver does not require<br>optimization. Please note, both receiver types may be<br>configured and used on the same Acquisition system.                                            |
| 32851       | E                 | v5.20-SP8           | Added JET Receiver and Device association information to<br>the Experiment Log output. Added a text field to enter the<br>JET BP module serial number to the BP transmitter entry<br>dialog, which will also be included in the Experiment Log<br>output.                  |
| 32856       | E                 | v5.20-SP8           | Added ascending and descending Sort capability to all columns of the JET Devices Found list within the <b>Hardware   JET Device Configuration</b> dialog.                                                                                                    |
| 22541       | E                 | v5.20-SP3           | Added the WrapFinder.exe utility to the Service Pack 3 installation CD to aid customers locate JET Bluetooth receivers on the network.                                                                                                    |
| 18175       | F                 | v5.20-SP1           | During acquisition from JET devices, the Activity signal was<br>displayed incorrectly and derived measurements from this<br>signal were incorrect. Movement of the device did not<br>correlate to the activity being reported to the software.<br>This has been corrected. |
| Video       |                   |                     |                                                                                                    |
| 27888       | F                 | v5.20-SP8           | Fix for the unhandled exception message that appears the<br>first time Video Configuration is attempted when using<br>Noldus Media Recorder.<br>Workaround is to launch the Video Configuration a second<br>time.                                                          |

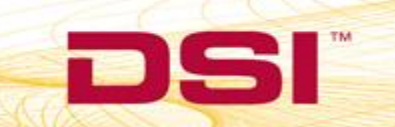

| Reference # | Type of<br>Change | Previously<br>Fixed | Key:<br>N = New Feature; E = Enhancement; F = Fix<br>Description                                                                                                    |
|-------------|-------------------|---------------------|----------------------------------------------------------------------------------------------------|
| 20577       | N                 | v5.20-SP5           | Added support for Noldus Media Recorder v2.60 to allow<br>the synchronized acquisition of up to 8 IP or analog<br>cameras with physiologic data. This added support will not<br>affect those using the current video acquisition module<br>and choose not to upgrade. A separate installation is<br>required to upgrade to Noldus Media Recorder. Once<br>upgraded, Ponemah will only be compatible with the<br>Noldus Media Recorder and the current Ponemah video<br>acquisition module will no longer be accessible. Video<br>collected with the Ponemah video acquisition module<br>remain Review compatible after the upgrade to Noldus<br>Media Recorder.<br>This is a purchasable option that will require Ponemah<br>v5.20-SP5 or higher and the Noldus Media Recorder<br>installation CD and license. |
| 24063       | F                 | v5.20-SP5           | When acquiring with the current Ponemah video<br>acquisition module, occasionally the following error would<br>occur, resulting in the video from that camera to longer<br>record until the entire acquisition is restarted.<br>Error with Video Camera <i>Name</i><br>Dead Camera<br>This has been corrected.                                                                                                    |
| BMDS Wand   |                   |                     |                                                                                                    |
| 18282       | F                 | v5.20-SP1           | When using the BMDS SP-6004 Smart Probe to read from<br>IMI-1000 RFID chips, invalid characters would be<br>appended to the ID and cause the Ponemah to be unable<br>to select the subject for acquisition within Study.<br>This has been corrected to accurately read the RFID chips.                                                                                                    |